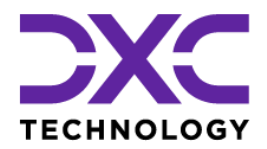

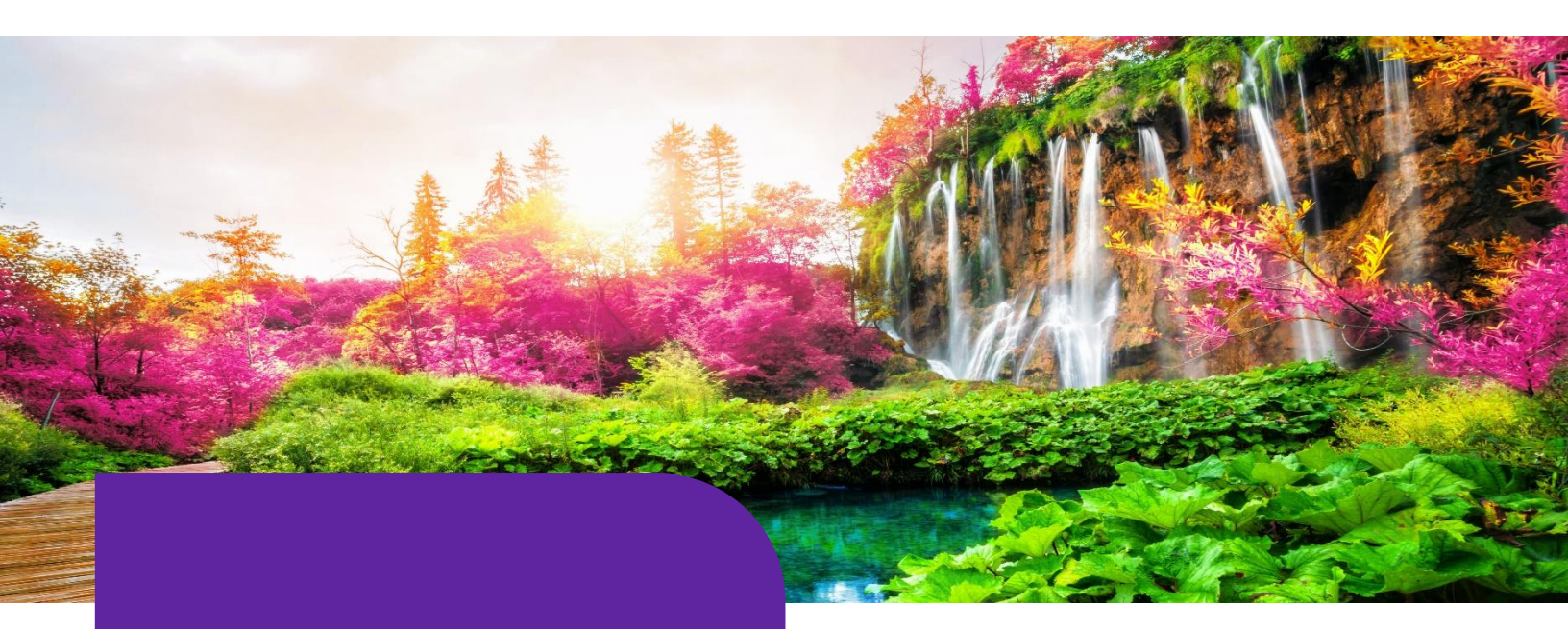

Managing Workflow with Web Based Script Editor

#### **DXC Assure Claims**

*Empowering Corporate Claims and Self-Insured Organizations with an integrated RMIS solution* 

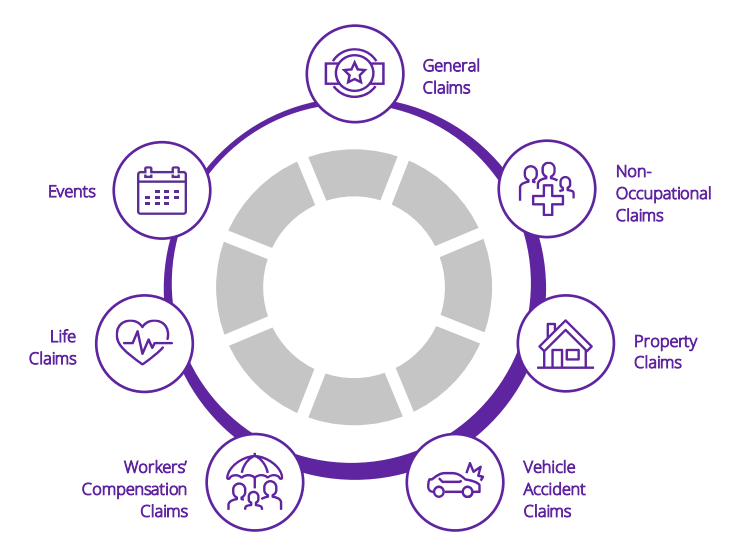

**Legal Disclaimer:** This document contains trade secrets and confidential information, which are proprietary to DXC Technology. The use, reproduction, distribution, or disclosure of the documentation, in whole or part, without the express written permission of DXC is prohibited. The information in this document is subject to change.

DXC Technology, 1775 Tysons Blvd, Tysons, VA 22102, USA. All rights reserved. Printed in U.S.A.

All questions regarding this documentation should be routed through customer assistance, Blythewood, SC, on Phone: 800-420-6007 or Email: risksupp@dxc.com

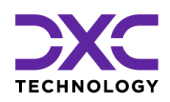

### **Table of content**

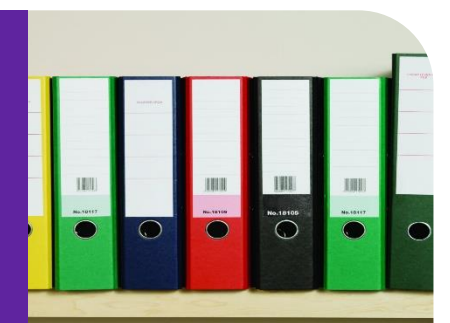

| What's New at DXC Technology?                                                    | 4  |
|----------------------------------------------------------------------------------|----|
| NelsonHall names DXC a leader in Property and Casualty Operations Transformation | 5  |
| DXC is proud to be exhibiting at National Comp 2022                              | 5  |
| DXC and Manchester United are partnering to enhance its digital offering to fans | 6  |
| Newsroom and Customer Success stories                                            | 6  |
| The Assure Claims Academy                                                        | 7  |
| Introduction                                                                     | 8  |
| What DXC Assure Claims Scripting Offers                                          | 9  |
| Scripting Routines                                                               | 9  |
| Important note about After Save scripting routine                                | 10 |
| Script Editor User Interface                                                     | 10 |
| Technology Overview                                                              | 12 |
| DXC Assure Claims Solution vs. Legacy Solution                                   | 13 |
| Compiled Version of Assure Claims Scripts Already Available at Run Time          | 13 |
| Important Notes about DXC Assure Claims Scripting Module                         | 14 |
| Creating a DataModel Object                                                      | 15 |
| Navigation                                                                       | 16 |
| Fetch and update a Record                                                        | 17 |
| Access to Supplemental fields                                                    | 17 |
| Safety, Performance Considerations and Best Practices                            | 19 |
| Debugging                                                                        | 21 |
| Logging                                                                          | 22 |
| Advanced Debugging using Assure Claims assemblies                                | 22 |
| Scripts                                                                          | 23 |

|   | Claim Adjuster Before Delete script to display a warning message to the end user to add a Current<br>Adjuster to the Claim if not already present                                                                    |
|---|----------------------------------------------------------------------------------------------------|
|   | Claimant After Save script to add Claimant's Attorney, Insurer and Attorney Firm as Person Involved of type Others at Event level                                                                                    |
|   | Claim Adjuster After Save script to display a warning message to end user to add Current Adjuster to the<br>Claim if not already present                                                                             |
|   | Claim After Save script to create an initial Medical type Reserve with open status of amount 1 of Workers'<br>Compensation claim if Reserves are not present on the Claim                                            |
|   | Claimant Before Save script to retrieve and store Claimant 's Attorney, Insurer and Attorney Firm Person<br>Involved Row ID in global storage which are attached as Person Involved of type Others at Event Level 30 |
|   | Event Initialization script to set Date of Event, Time of Event, Date Reported and Time Reported as Current<br>Date and Time for new Event. It also sets the Event status as Open                                    |
|   | Claim Initialization script to set Date of Claim and Time of Claim as Current Date and Time for new Event.<br>It also sets the Claim status as Open                                                                  |
|   | Reserve Current Validation script to throw Validation error if user try to add Indemnity Reserve on Medical claim types (MED and MO)                                                                                 |
| A | bout Us & Contact Info                                                                                                    |
|   | DXC Technology                                                                                                    |
|   | DXC Assure Claims                                                                                                    |
|   | Contact Us                                                                                                    |

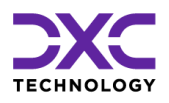

# What's New at DXC Technology?

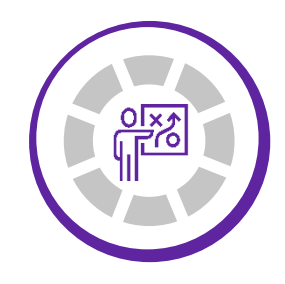

THIS SECTION CAPTURES IN BRIEF, THE LATEST NEWS, AND EVENTS AT DXC TECHNOLOGY THAT HAVE A DIRECT BEARING ON OUR CUSTOMERS AND EMPLOYEES.

"

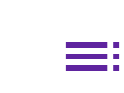

PREVIOUS SECTION

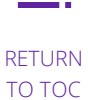

NEXT SECTION

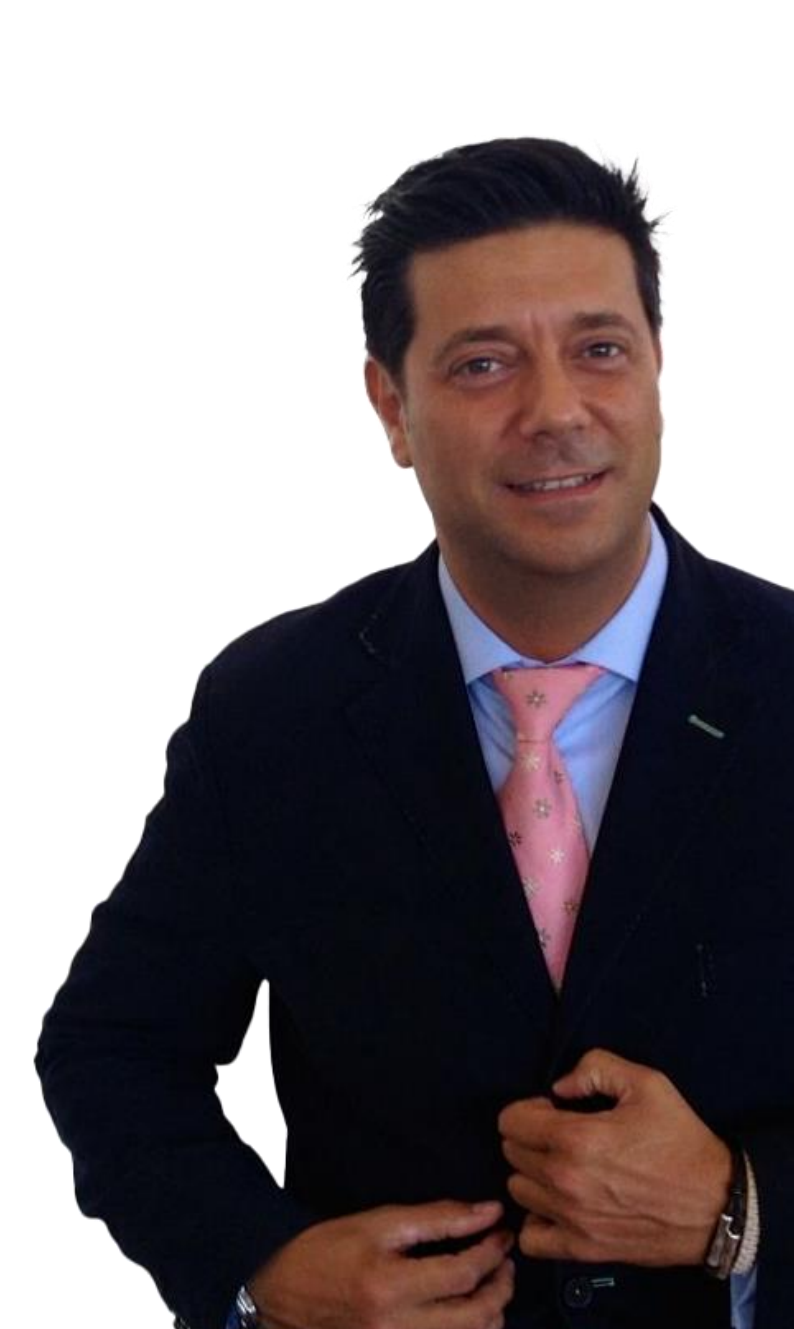

© 2022 DXC Technology Company. All rights reserved.

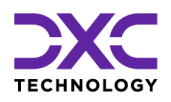

### What's new at DXC Technology

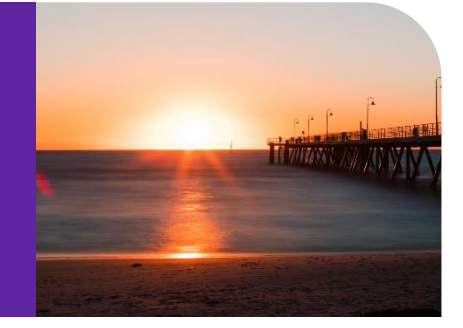

# NelsonHall names DXC a leader in Property and Casualty Operations Transformation

DXC Technology was recognized by analyst firm <u>NelsonHall</u> as a **Leader**, its highest designated ranking, in three market segments in its NEAT evaluation for 2022. DXC's capabilities were positioned as a Leader in:

- > New Business Setup/Underwriting Capability
- > Customer/Distribution Service Administration Capability
- > Claims Administration Capability

Leaders are vendors that exhibit both a high capability relative to their peers to deliver immediate benefit and a high capability relative to their peers to meet future client requirements.

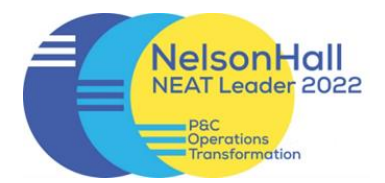

READ MORE ON THE AWARDS & RECOGNITION PAGE

NELSONHALL P&C OPERATIONS TRANSFORMATION REPORT

# DXC is proud to be exhibiting at National Comp 2022

DXC is proud to be an exhibitor at the forthcoming National Comp 2022, where we will feature a new release of DXC Assure Claims, integration of ODG medical treatment and return-to-work guidelines plus drug formulary, and DXC Litigation Insights.

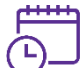

October 19 – 21, 2022

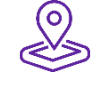

Location

Las Vegas, NV

FIND OUT MORE ABOUT DXC AT NATIONAL COMP 2022

Date

© 2022 DXC Technology Company. All rights reserved.

# DXC and Manchester United are partnering to enhance its digital offering to fans

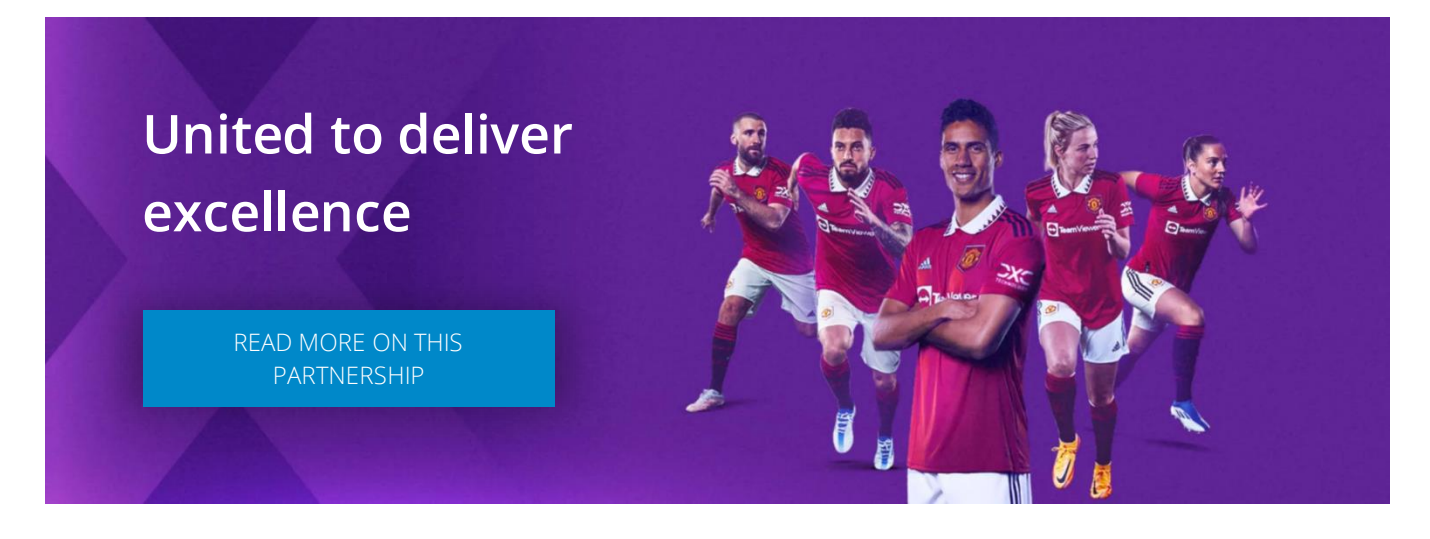

DXC is proud to partner with Manchester United as the team's technology partner, DXC will work with United to improve the way its 1.1 billion fans around the world engage with the club, as well as to enhance its daily business operations.

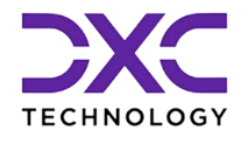

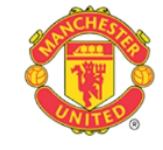

DXC will also help Manchester United become more data-driven, harnessing the power of data and analytics technologies across all aspects of the club.

### **Newsroom and Customer Success stories**

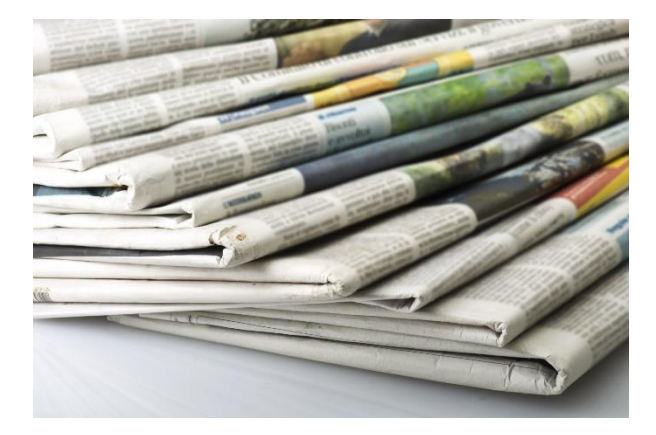

#### Newsroom

The DXC Technology Newsroom is your resource for the latest news, press releases and corporate information.

Find out why DXC Technology made news today!

READ THE LATEST NEWS ON DXC TECHNOLOGY

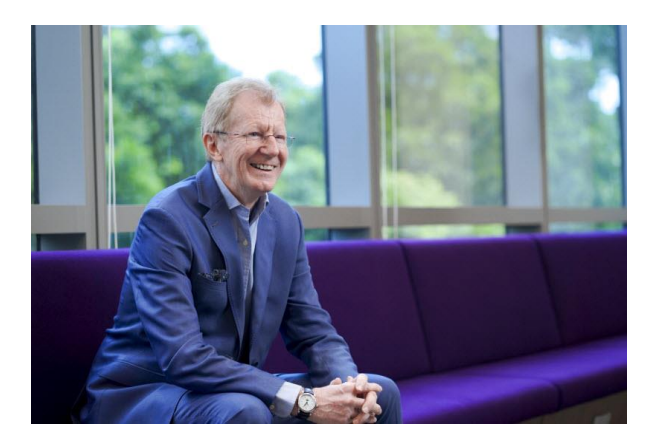

### **Customer Success Stories**

Customer stories help us enhance our credibility in the market and increase our chance to win more business. Hear our customers share their business transformation and innovation stories in their own voices and words.

EXPLORE OUR CUSTOMER SUCCESS STORIES

# **The Assure Claims Academy**

The Assure Claims Academy portal went live on June 10, 2022. This portal is accessible via the Claims Microsite and can be used to self-assess one's knowledge, and know-how, of the DXC Assure Claims application with utmost ease.

Assure Claims

### Uses of the Assure Claims Academy

#### The Assure Claims Academy portal:

- Offers Numerous quizzes or tests
- Can be used to evaluate your know-how of the various features and functionalities from across the different zones of DXC Assure Claims
- Acts as an excellent skill & knowledge assessment tool for Customers of DXC Assure Claims, and Employees of DXC Technology.

#### Watch the video below to know more about the Assure Claims Academy.

VISIT ASSURE CLAIMS ACADEMY

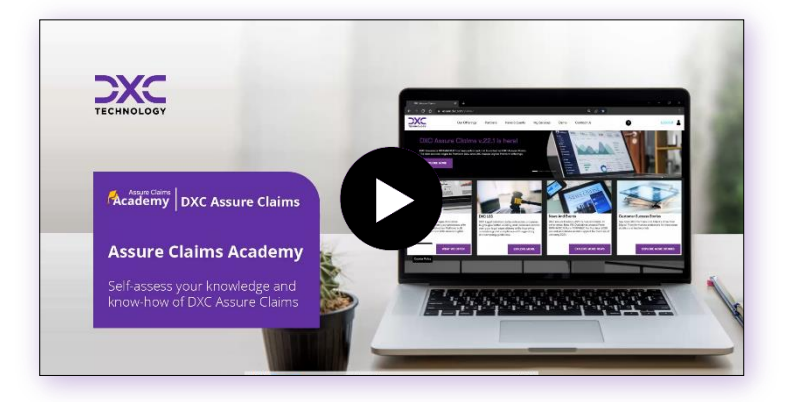

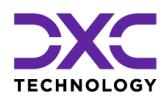

# Introduction

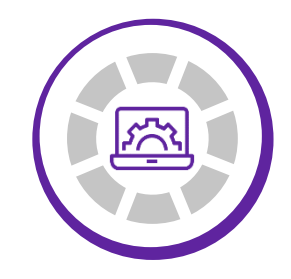

THIS SECTION OF THE DOCUMENT INTRODUCES THE PROCESS OF MANAGING WORKFLOW WITH WEB BASED SCRIPT EDITOR.

"

<

PREVIOUS SECTION

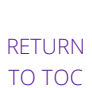

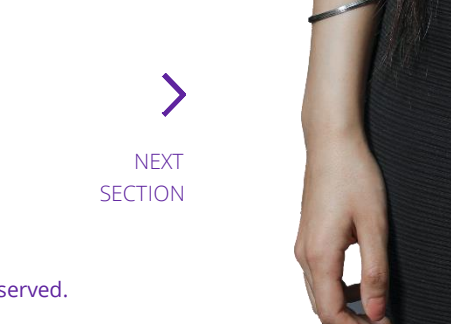

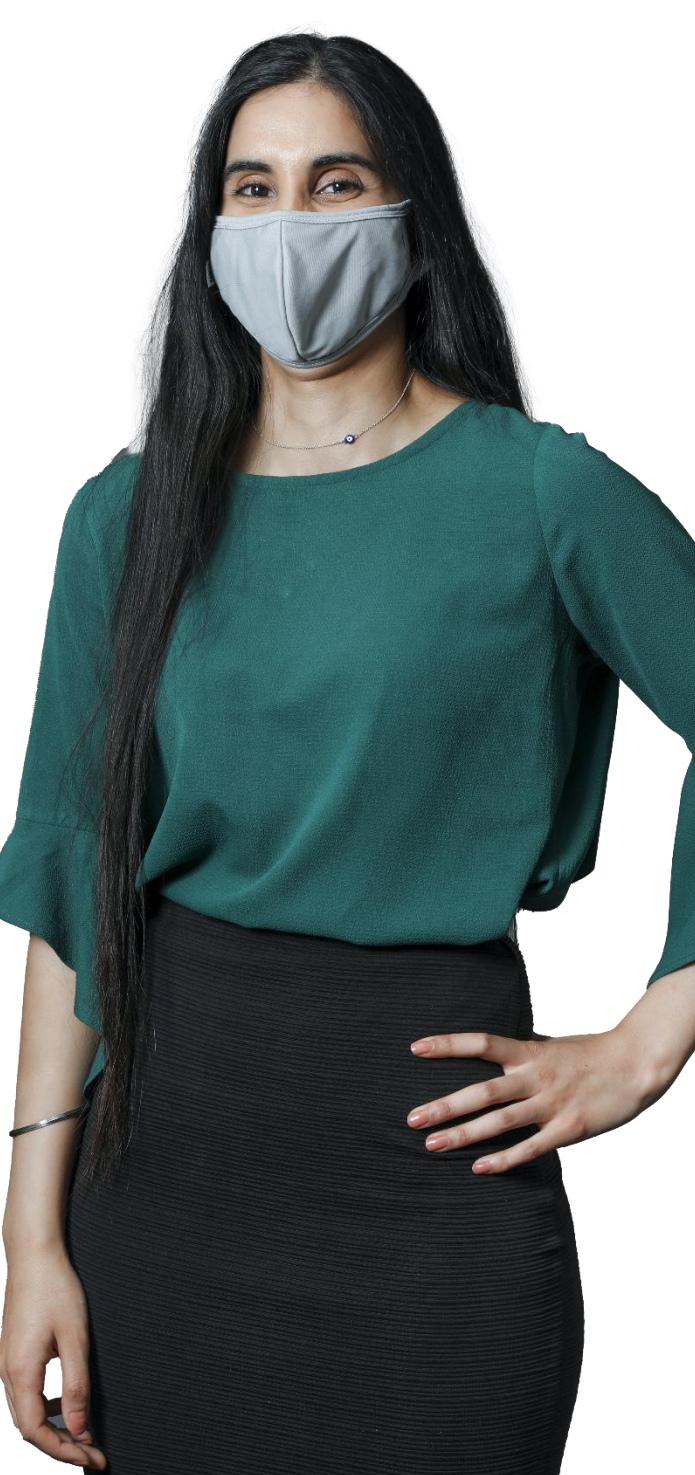

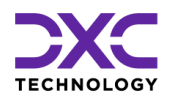

### Introduction

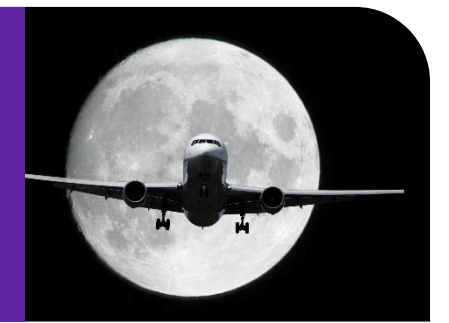

# What DXC Assure Claims Scripting Offers

DXC Assure Claims Scripting offers the following:

- 1. Custom rules can be added to organization workflow in the claim administration management process.
- 2. After Save Routine Example:
  - Send email notifications to users/groups about a claim.
  - Display an on-screen reminder (warning message) to review a document/file or perform actions
- 3. Assure Claims custom scripts are all in VB .Net.

# **Scripting Routines**

The object lifecycle in Assure Claims consists of the following processes:

- 1. Initialization
  - Triggers on requests for new forms.
  - **Initializes** any custom default values. i.e., default claim date to today's date.
- 2. Calculation
  - Triggers on Save requests.
  - Calculates current object values.

i.e. supplemental fields are populated with data calculated from one or more fields.

- 3. Validation
  - **Triggers** after Calculation routine is done.
  - **Process** your custom business rule validations.
  - **Cancels** the Save process, if validation rules are not met. i.e., if specific claim type, then it requires reserves to be set.
- 4. Before Save
  - **Triggers** after successful Validation.

- **Processes** data and make necessary changes related to the current object.
- All changes will be committed by Assure Claims after this routine.

#### 5. After Save

- Triggers after all changes are successfully saved by Assure Claims.
- Processes workflow management (emails, warning reminders, etc.)
- 6. Before Delete
  - Triggers on Delete requests.
  - Processes your workflow management and custom rules.
  - Cancels the Delete process if custom policies are not met.

#### Important note about After Save scripting routine

- Fired after all changes are successfully saved by Assure Claims.
- Main purpose is to send emails and display informative messages and/or reminders!
- New Data/existing data must be created/updated in prior scripting routines (e.g. Before Save) NOT in After Save scripts.
- New data may be created in After Save scripts but only under certain circumstances. Claim ID, Control Number, etc. may not be available in prior routines for a new save.
  - For example, if Client wants to create some sort of collections with the same control number when a new payment is made.
  - The payment transaction is not rolled back, if something goes wrong while creating the collections in an After-Save script.
  - Try and Catch block must be used in After Save scripts so in case something goes wrong at least we can throw a Warning message to inform User as the payment was made but collections did not get created!

### Script Editor User Interface

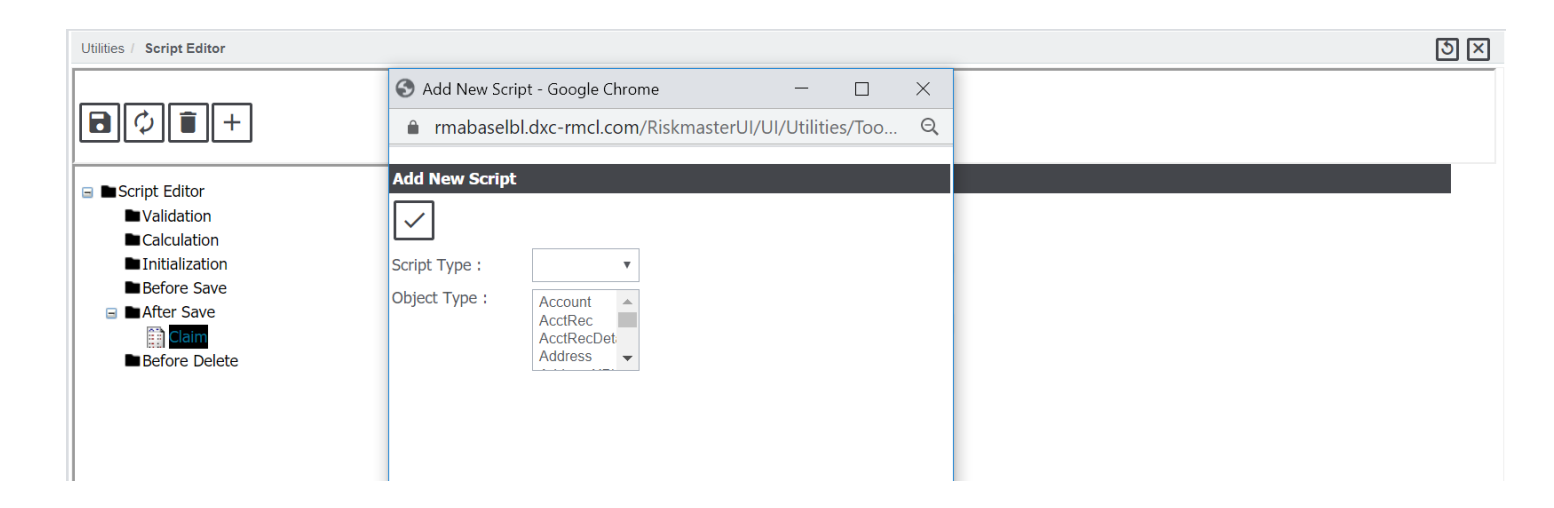

#### DXC Assure Claims | Managing Workflow with Web Based Script Editor

| Utilities / Script Editor     |                                                                                                    | 5 × |
|-------------------------------|----------------------------------------------------------------------------------------------------|-----|
| <b>D</b> ¢ <b>i</b> +         |                                                                                                    |     |
| Script Editor                 | Script Editor [ Initialization ][ Claim ]                                                               |     |
| Validation                    | Properties SourceCode                                                                                   |     |
|                               |                                                                                                    |     |
|                               |                                                                                                    |     |
| Before Save                   | Sub InitCClaim( objClaim As Riskmaster.Datamodel.Claim )                                                |     |
| After Save      Refere Delete | a Warnings Add/"MuMarningMeg1" Now Timo(fDay)                                                           |     |
|                               | ObjClaim.DateOClaim = Date.Today                                                                        |     |
|                               | ObjClaim.TimeOfClaim = Now<br>objClaim.ClaimStatusCode= g_CacheFunctions.GetCodeID("O", "CLAIM_STATUS") |     |
|                               | End Sub                                                                                                 |     |

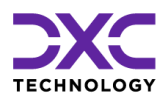

# **Technology Overview**

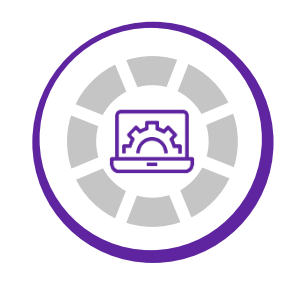

THIS SECTION OF THE DOCUMENT GIVES AN OVERVIEW OF TECHNOLOGY PERTAINING TO THE FUNCTIONALITY.

"

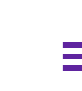

PREVIOUS SECTION

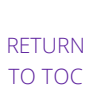

NEXT SECTION

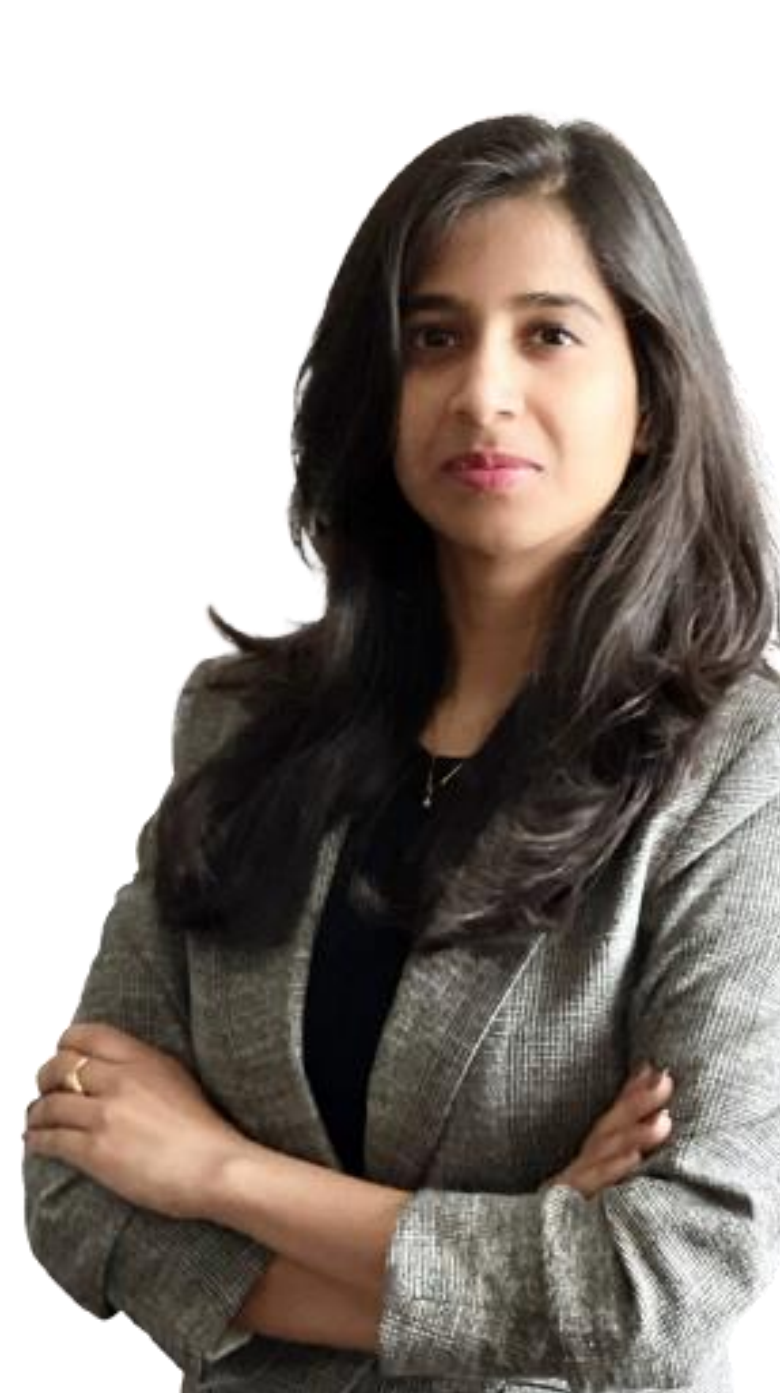

© 2022 DXC Technology Company. All rights reserved.

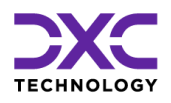

### **Technology Overview**

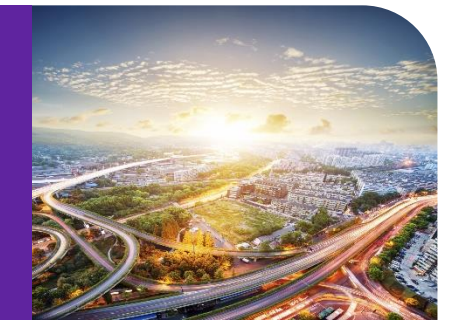

# DXC Assure Claims Solution vs. Legacy Solution

#### **DXC Assure Claims Scripting**

| What happens to legacy scripts?                                          | Unless someone converts them, nothing                                                                                                    |
|--------------------------------------------------------------------------|----------------------------------------------------------------------------------------------------|
| Can products run in parallel if script<br>technology is "incompatible"?  | Yes. New and old scripts are stored in separate<br>DB tables. They can live in the same database<br>and are each invoked from only the<br>appropriate product(s). |
| Where do most Assure Claims scripting operations occur in Assure Claims? | DataModel is the object representation of the database through which most Assure Claims scripting operations should occur.                                        |

# Compiled Version of Assure Claims Scripts Already Available at Run Time

- Once a new script is saved or an existing one is edited, a compiled version (DLL file) is stored in database.
- Compiling errors are received at the time scripts are created, saved or edited.
- Each time the script gets fired, there is no need to compile the script; hence better performance.

# Important Notes about DXC Assure Claims Scripting Module

- The script engine's behavior is screen based.
- Claim validation script does not get fired while an event is being saved or vice versa.
- A separate claim validation script for claim screen and a separate event validation script for event screen can be created with no conflicts.

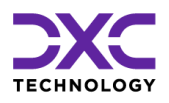

# **Creating a DataModel Object**

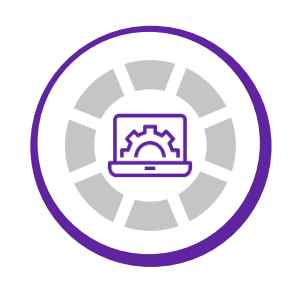

THIS SECTION OF THE DOCUMENT TALKS ABOUT THE PROCESS OF CREATING A DATAMODEL OBJECT.

"

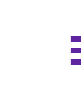

PREVIOUS SECTION RETURN TO TOC

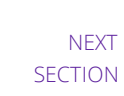

© 2022 DXC Technology Company. All rights reserved.

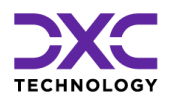

### **Creating a DataModel Object**

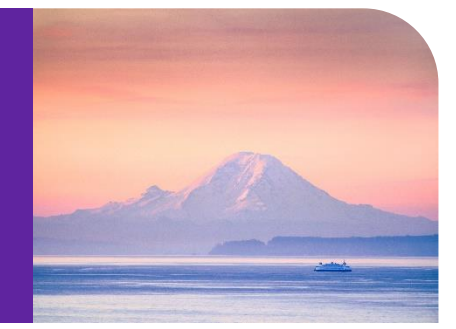

- Get to the Factory property by looking at the current object (let say it is objClaim): Dim objEntity As Riskmaster.DataModel.Entity
  - m objEntity AS Riskmaster.DataModer.Entity
    - = CType(objClaim.Context Factory.GetDataModelObject("Entity", False)
  - , Riskmaster.DataModel.Entity)
- objEntity.MoveFirst()
- After creating and initializing our DataModel object, we can move to an existing record (like above) or we can populate properties and save the object as a new record.

### Navigation

#### Walk the hierarchy

- Up to Parents
  - A parent must be loaded first (no need to use .Save() method if we update a parent and we are in Cal/Val/BeforeSave routines):

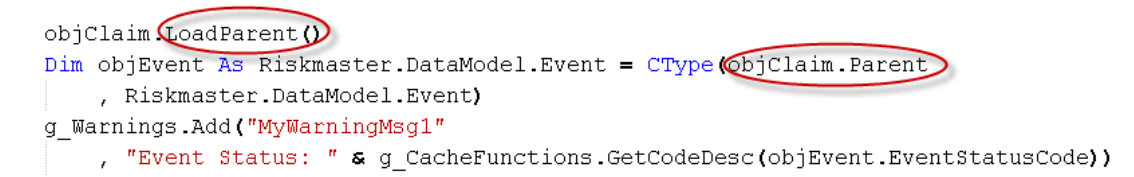

- Down to children
  - Let say we are in one of Claim Cal/Val/BeforeSave routines.
  - Loop through a list of children:

```
For Each objClaimant As Riskmaster.DataModel.Claimant In objClaim.ClaimantList

If (objClaimant.ClaimantEid = 200) Then

objClaimant.PrimaryClmntFlag = True

Exit For

End If

Next

Next
```

### Fetch and update a Record

• Let say we are in one of Claim Cal/Val/BeforeSave routines:

### **Access to Supplemental fields**

• Let say we are in Claim Calculation routine:

• Assure Claims saves this Supplemental field after the BeforeSave routine is successfully done.

Direct Access to Database

(NOT recommended)

#### **Direct Access to Database**

- Always stay away from db calls which can be avoided by using DataModel.
- Reading a single Data Value

• Reading a record set:

#### **Direct Access to Database**

- The DataModel .Save() methods can prevent damaging data, system parameters and history information.
- Creating/Updating data through db calls are not recommended at all.
- Non-query statements:

```
Dim sConn As String = g_CurrentUser.objRiskmasterDatabase.ConnectionString
Dim sSql As String = "UPDATE ENTITY SET CITY = 'NEW YORK' WHERE ENTITY_ID = 10"
Using cn As Riskmaster.Db.DbConnection = Riskmaster.Db.DbFactory.GetDbConnection(sConn)
cn.Open()
cn.ExecuteNonQuer(sSql)
End Using
```

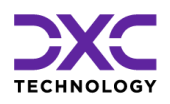

# Safety, Performance Considerations and Best

# Practices

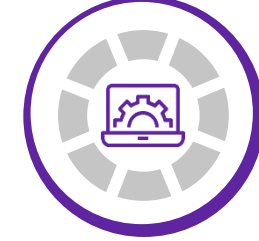

THIS SECTION OF THE DOCUMENT TALKS ABOUT THE SAFETY, PERFORMANCE CONSIDERATIONS AND BEST PRACTICES.

"

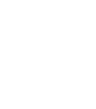

PREVIOUS SECTION

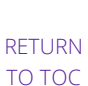

NEXT SECTION

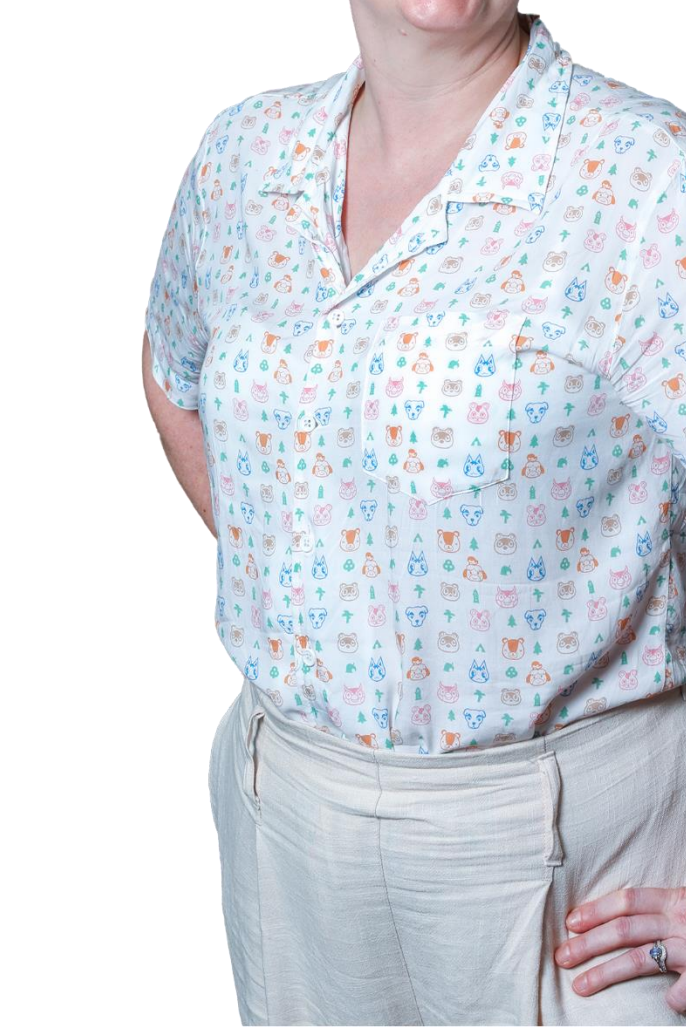

© 2022 DXC Technology Company. All rights reserved.

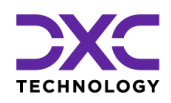

# Safety, Performance Considerations and Best Practices

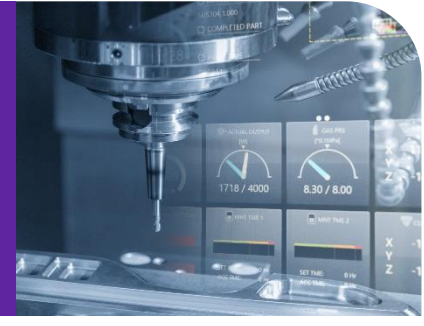

#### **Data Model Vs Direct Access**

- Use DataModel instead of direct access to database:
- Data, System Parameters and History Information can be damaged!

#### **Data Model Roll Back**

- If something goes wrong, DataModel will roll back all changes in db.
- This does not happen in case of direct access to database

#### **No Additional Changes**

- It is NOT recommended to make further changes in AfterSave routines.
- Changes in prior routines will not be rolled back if something goes wrong.
- Also, AfterSave routines do not throw custom error messages; they can only throw warnings.

#### **Using Blocks**

• In case of having direct access to database, always use the USING blocks as shown before.

#### **Loops and Performance**

• Loops can affect the performance! Loops inside another loop can dramatically change time complexity.

#### **Loop Termination**

• Loop termination conditions must be always satisfied; otherwise we face endless loops in special cases.

#### .Save()

No needs to call .Save() method for the current, parent and children objects in Cal/Val/BeforeSave routinesan cause problems and performance issues. Assure Claims calls .Save() methods and all changes will be saved.

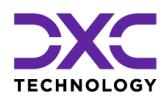

# Debugging

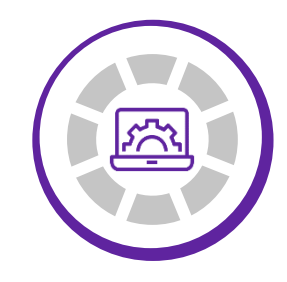

THIS SECTION OF THE DOCUMENT TALKS ABOUT THE DEBUGGING PROCESS.

"

<

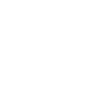

PREVIOUS SECTION RETURN TO TOC

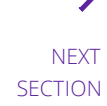

 $\ensuremath{\mathbb{C}}$  2022 DXC Technology Company. All rights reserved.

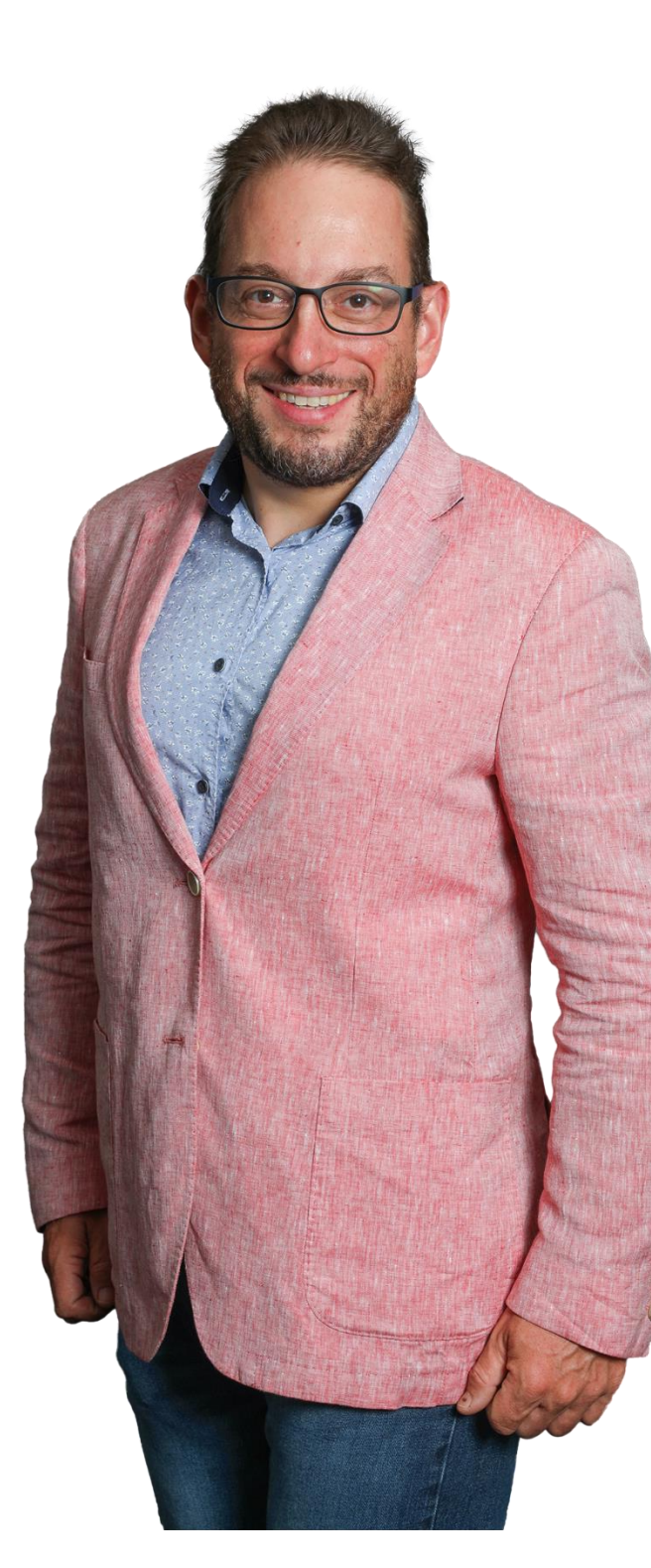

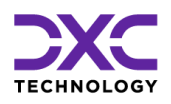

### Debugging

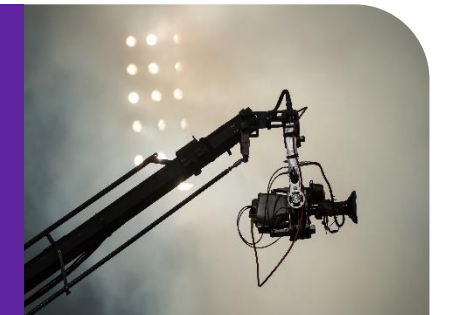

### Logging

- Logging messages is the primary method for debugging during script development.
- The default log file is serviceerror.log
  - For example: DXC Assure Claims.Common.Log.Write("Hello Scripting World")
- Categorized messages can be configured in "loggingConfiguration.config" file under WCFService folder so that they can be written into separate files at run-time.
  - For example: DXC Assure Claims.Common.Log.Write("My Categorized Message Here", "Scripting")

# Advanced Debugging using Assure Claims assemblies

- This enables us to step through our scripts for line by line debugging.
- Visual Studio with the "Attach to Process" feature (Standard Edition or higher) need to be installed on a test server.
- We compile our class library (Referencing to some Assure Claims assemblies are required) and add our dll filename in "ScriptingAssemblies" area in Web.config under WCFService folder.
- In Script Editor, our script simply becomes a call out to the custom assembly. For example:

| Sub | PSCClaim(ByVal objClaim As Riskmaster.DataModel.Claim)                         |  |  |
|-----|--------------------------------------------------------------------------------|--|--|
|     | im myScript As VBCustomScript.ScriptSample = New VBCustomScript.ScriptSample() |  |  |
|     | Our Custom Class Name                                                          |  |  |
|     | yScript (DoPSCClaim) Our Class Library Project Name                            |  |  |
| End | ub Our Before Save Claim Sub Procedure Name                                    |  |  |

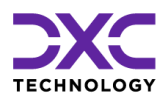

# **Scripts**

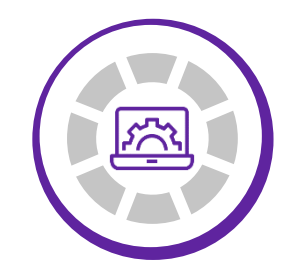

# THIS SECTION OF THE DOCUMENT TALKS ABOUT SCRIPTS.

"

<

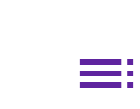

PREVIOUS SECTION

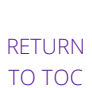

NEXT SECTION

)

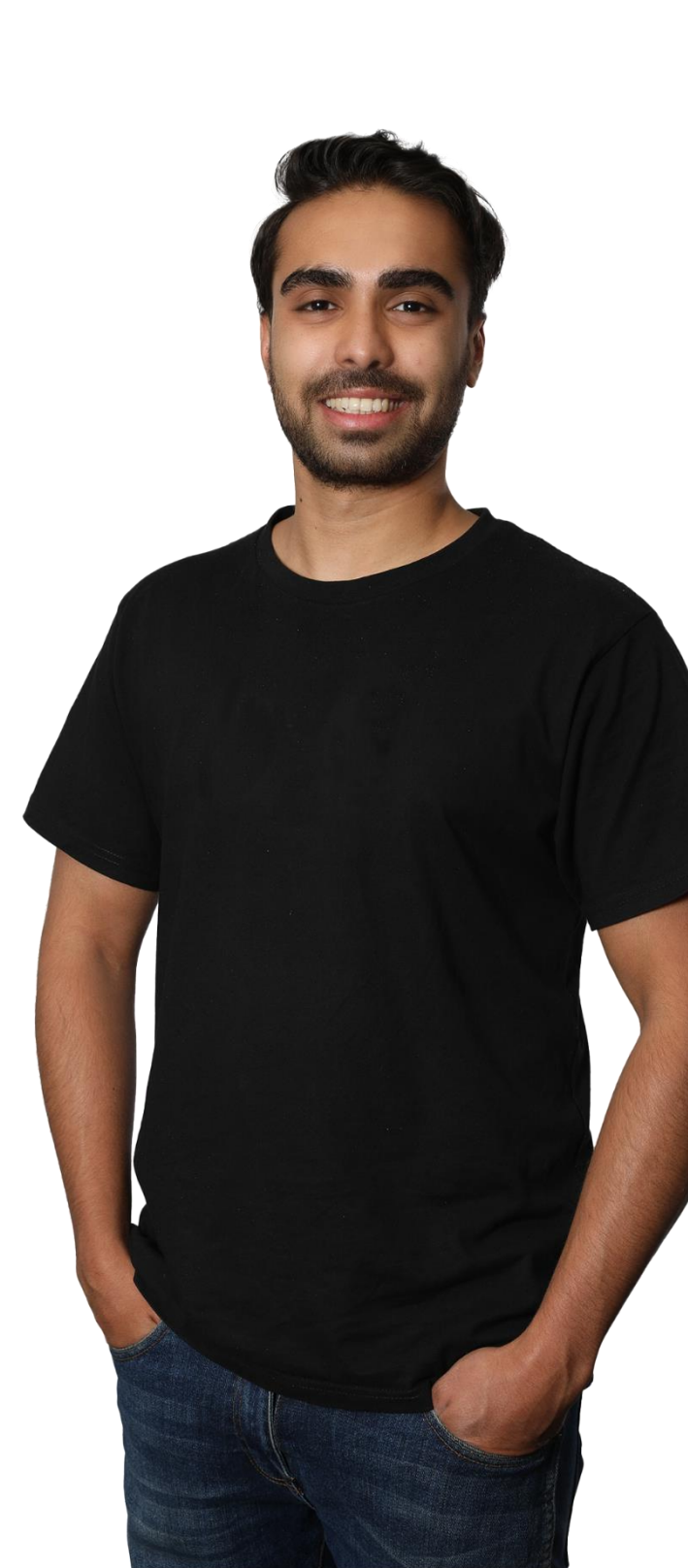

© 2022 DXC Technology Company. All rights reserved.

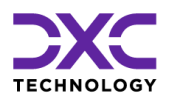

### Scripts

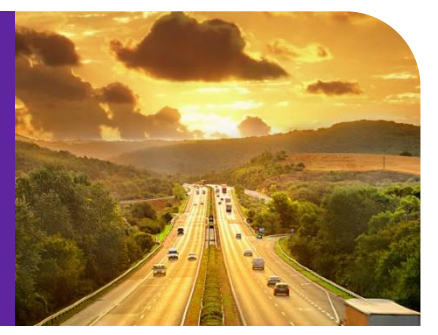

# Claim Adjuster Before Delete script to display a warning message to the end user to add a Current Adjuster to the Claim if not already present.

Sub PDCClaimAdjuster( objClaimAdjuster As Riskmaster.Datamodel.ClaimAdjuster )

Dim iCount As Integer = 0

Try

iCount = objClaimAdjuster.Context.DbConnLookup.ExecuteInt(String.Format("SELECT COUNT(\*) FROM CLAIM\_ADJUSTER WHERE CLAIM\_ID = {0} AND CURRENT\_ADJ\_FLAG = -1 AND ADJ\_ROW\_ID <> {1}", objClaimAdjuster.ClaimId, objClaimAdjuster.AdjRowId))

If (iCount < 1) Then

g\_Warnings.Add("AdjusterWarning", "Please remember to add an adjuster record to the claim with the current adjuster checkbox marked.")

End If

Catch ex As Exception

Log.Write(ex.ToString)

End Try

## Claimant After Save script to add Claimant's Attorney, Insurer and Attorney Firm as Person Involved of type Others at Event level.

Sub ASCClaimant(objClaimant As Riskmaster.DataModel.Claimant)

Dim objClaimantMMSEA As ClaimantMmsea

Dim objClmtMmseaTpoc As ClmtMmseaTpoc

Dim sDateTimeNow As String

Dim iCount As Integer = 0

Dim bUpdateRequired As Boolean

bUpdateRequired = False

Try

sDateTimeNow = Riskmaster.Common.Conversion.ToDbDate(Date.Now) Log.Write("1")

'start - Add Claimant attorney ,insurer and attorney firm as person involved

Dim objPersonInvolved As PersonInvolved

Dim iEventId As Integer = 0

Dim iPiRowld As Integer = 0

'FOR ADDING Claimant AS PERSON INVOLVED

iEventId = objClaimant.Context.DbConnLookup.ExecuteInt(String.Format("SELECT EVENT\_ID FROM CLAIM WHERE CLAIM\_ID={0}", objClaimant.ClaimId))

'FOR ADDING Claimant ATTORNEY AS PERSON INVOLVED

Log.Write("Saving Claimant attorney start")

If objClaimant.AttorneyEid > 0 Then

objPersonInvolved = CType(objClaimant.Context.Factory.GetDataModelObject("PersonInvolved", False), PersonInvolved)

iPiRowld = CType(g\_Storage("ClaimantAtt\_PiRowld\_" & objClaimant.ClaimId), Integer)

If iPiRowld > 0 Then

Log.Write("Saving Claimant attorney update")

objPersonInvolved.MoveTo(iPiRowId)

End If

objPersonInvolved.PiEid = objClaimant.AttorneyEid

objPersonInvolved.PiTypeCode = objClaimant.Context.LocalCache.GetCodeId("O",

"PERSON\_INV\_TYPE")

```
objPersonInvolved.EventId = iEventId
```

objPersonInvolved.ParentTableName = "EVENT"

objPersonInvolved.ParentRowId = iEventId

objPersonInvolved.Save()

objPersonInvolved = Nothing

End If

g\_Storage.Delete("ClaimantAtt\_PiRowId\_" & objClaimant.ClaimId)

'FOR ADDING Claimant INSURER AS PERSON INVOLVED

Log.Write("Saving Claimant ins start")

If objClaimant.InsurerEid > 0 Then

objPersonInvolved = CType(objClaimant.Context.Factory.GetDataModelObject("PersonInvolved", False), PersonInvolved)

iPiRowId = CType(g\_Storage("ClaimantIns\_PiRowId\_" & objClaimant.ClaimId), Integer)

If iPiRowld > 0 Then

Log.Write("Saving Claimant ins update")

objPersonInvolved.MoveTo(iPiRowId)

End If

objPersonInvolved.PiEid = objClaimant.InsurerEid

objPersonInvolved.PiTypeCode = objClaimant.Context.LocalCache.GetCodeId("O",

"PERSON\_INV\_TYPE")

objPersonInvolved.EventId = iEventId

objPersonInvolved.ParentTableName = "EVENT"

objPersonInvolved.ParentRowId = iEventId

objPersonInvolved.Save()

objPersonInvolved = Nothing

End If

g\_Storage.Delete("ClaimantIns\_PiRowId\_" & objClaimant.ClaimId)

'FOR ADDING Claimant ATTORNEY FIRM AS PERSON INVOLVED

Log.Write("Saving Claimant firm start")

If objClaimant.AttorneyEntity.ParentEid > 0 Then

objPersonInvolved = CType(objClaimant.Context.Factory.GetDataModelObject("PersonInvolved", False), PersonInvolved)

iPiRowld = CType(g\_Storage("ClaimantAttFirm\_PiRowld\_" & objClaimant.ClaimId), Integer)

If iPiRowld > 0 Then

Log.Write("Saving Claimant firm update")

objPersonInvolved.MoveTo(iPiRowId)

End If

objPersonInvolved.PiEid = objClaimant.AttorneyEntity.ParentEid

objPersonInvolved.PiTypeCode = objClaimant.Context.LocalCache.GetCodeId("O",

"PERSON\_INV\_TYPE")

objPersonInvolved.EventId = iEventId

objPersonInvolved.ParentTableName = "EVENT"

objPersonInvolved.ParentRowId = iEventId

objPersonInvolved.Save()

objPersonInvolved = Nothing

End If

g\_Storage.Delete("ClaimantAttFirm\_PiRowId\_" & objClaimant.ClaimId)

'end - Add Claimant attorney ,insurer and attorney firm as person involved

#### Catch ex As Exception

' g\_ValErrors.Add("ASCClaimant", ex.Message.ToString)

Log.Write(ex.Message.ToString)

Finally

If Not objClaimant Is Nothing Then objClaimant = Nothing

End If

End Try

End Sub

## Claim Adjuster After Save script to display a warning message to end user to add Current Adjuster to the Claim if not already present.

Sub ASCClaimAdjuster(objClaimAdjuster As Riskmaster.DataModel.ClaimAdjuster)

Dim iCount As Integer = 0

Try

If Not objClaimAdjuster.CurrentAdjFlag Then

iCount = objClaimAdjuster.Context.DbConnLookup.ExecuteInt(String.Format("SELECT COUNT(\*) FROM CLAIM\_ADJUSTER WHERE CLAIM\_ID = {0} AND CURRENT\_ADJ\_FLAG = -1", objClaimAdjuster.ClaimId))

If (iCount < 1) Then

g\_Warnings.Add("AdjusterWarning", "Please remember to add an adjuster record to the claim with the current adjuster checkbox marked.") End If

End If

Catch ex As Exception

Log.Write(ex.ToString)

End Try

# Claim After Save script to create an initial Medical type Reserve with open status of amount 1 of Workers' Compensation claim if Reserves are not present on the Claim

Sub ASCClaim( objClaim As Riskmaster.Datamodel.Claim )

Dim objReserveCurrent As Riskmaster.DataModel.ReserveCurrent Try If(objClaim.ReserveCurrentList.Count = 0) then

If(objClaim.LineOfBusCode = objClaim.Context.LocalCache.GetCodeId("WC", "LINE\_OF\_BUSINESS")) then

objReserveCurrent = CType(objClaim.Context.Factory.GetDataModelObject("ReserveCurrent", False), Riskmaster.DataModel.ReserveCurrent)

objReserveCurrent.ClaimId = objClaim.ClaimId

objReserveCurrent.ClaimantEid = objClaim.PrimaryClaimant.ClaimantEid

objReserveCurrent.ReserveAmount = 1

objReserveCurrent.Reason = "Initial Reserve"

objReserveCurrent.ReserveTypeCode =
objReserveCurrent.Context.LocalCache.GetCodeId("MED", "RESERVE\_TYPE")

objReserveCurrent.ResStatusCode = objReserveCurrent.Context.LocalCache.GetCodeId("O",

"RESERVE\_STATUS")

objReserveCurrent.ClaimCurrencyCode = objClaim.CurrencyType

objReserveCurrent.PolicyCurrencyCode = objClaim.CurrencyType

objReserveCurrent.CurrencyConversionDate

=Riskmaster.Common.Conversion.ToDbDate(Now)

'objReserveCurrent.Save()

End If End If

Catch ex As Exception

Log.Write(" \*\*\*ERROR\*\*\* " + ex.Message + " \*\*\*ERROR\*\*\* in (ASCClaim: ) " & objclaim.ClaimId, "Scripting", 0)

Finally

If Not (objReserveCurrent Is Nothing) Then

objReserveCurrent.Dispose()

End If

End Try

### Claimant Before Save script to retrieve and store Claimant 's Attorney, Insurer and Attorney Firm Person Involved Row ID in global storage which are attached as Person Involved of type Others at Event Level.

Sub PSCClaimant(objClaimant As Riskmaster.DataModel.Claimant)

Dim iPiRowld As Integer = 0

Dim iEventId As Integer = 0

Dim sLienHolderName As String

Dim sLastName As String

Dim sMiddleName As String

Dim sFirstName As String

Dim sSQL As String

Dim arrName() As String

Dim iEntityId As Integer

Try iEventId = objClaimant.Context.DbConnLookup.ExecuteInt(String.Format("SELECT EVENT\_ID FROM CLAIM WHERE CLAIM\_ID={0}", objClaimant.ClaimId))

g\_Storage("ClaimantAtt\_PiRowId\_" & objClaimant.ClaimId) = "0"

g\_Storage("ClaimantIns\_PiRowId\_" & objClaimant.ClaimId) = "0"

g\_Storage("ClaimantAttFirm\_PiRowId\_" & objClaimant.ClaimId) = "0"

g\_Storage("ClaimantLienHolder\_PiRowId\_" & objClaimant.ClaimId) = "0"

g\_Storage("ClaimantMortgagee\_PiRowId\_" & objClaimant.ClaimId) = "0"

g\_Storage("ClaimantPubAdjuster\_PiRowId\_" & objClaimant.ClaimId) = "0"

If objClaimant.ClaimantRowld > 0 Then

iPiRowId = objClaimant.Context.DbConnLookup.ExecuteInt(String.Format("SELECT PINLV.PI\_ROW\_ID FROM PERSON\_INVOLVED PINLV INNER JOIN CLAIMANT CLM ON PINLV.PI\_EID = CLM.ATTORNEY\_EID WHERE PINLV.EVENT\_ID = {0} AND CLM.CLAIMANT\_ROW\_ID = {1} AND PINLV.PI\_TYPE\_CODE = {2} AND CLM.ATTORNEY\_EID > 0", iEventId, objClaimant.ClaimantRowId, objClaimant.Context.LocalCache.GetCodeId("O", "PERSON\_INV\_TYPE")))

g\_Storage("ClaimantAtt\_PiRowld\_" & objClaimant.ClaimId) = iPiRowld.ToString

Log.Write("ClaimantAtt\_PiRowId\_ - " & iPiRowId.ToString)

iPiRowId = 0

iPiRowld = objClaimant.Context.DbConnLookup.ExecuteInt(String.Format("SELECT PINLV.PI\_ROW\_ID FROM PERSON\_INVOLVED PINLV INNER JOIN CLAIMANT CLM ON PINLV.PI\_EID = CLM.INSURER\_EID WHERE PINLV.EVENT\_ID = {0} AND CLM.CLAIMANT\_ROW\_ID = {1} AND PINLV.PI\_TYPE\_CODE = {2} AND CLM.INSURER\_EID > 0", iEventId, objClaimant.ClaimantRowld, objClaimant.Context.LocalCache.GetCodeId("O", "PERSON\_INV\_TYPE")))

g\_Storage("ClaimantIns\_PiRowId\_" & objClaimant.ClaimId) = iPiRowId.ToString

Log.Write("ClaimantIns\_PiRowId\_ - " & iPiRowId.ToString)

iPiRowId = 0

iPiRowld = objClaimant.Context.DbConnLookup.ExecuteInt(String.Format("SELECT PINLV.PI\_ROW\_ID FROM PERSON\_INVOLVED PINLV INNER JOIN ENTITY ENT ON PINLV.PI\_EID = ENT.PARENT\_EID WHERE PINLV.EVENT\_ID = {0} And PINLV.PI\_TYPE\_CODE = {2} AND ENT.ENTITY\_ID = (SELECT ATTORNEY\_EID FROM CLAIMANT WHERE CLAIMANT\_ROW\_ID = {1} AND ATTORNEY\_EID > 0)", iEventId, objClaimant.ClaimantRowld, objClaimant.Context.LocalCache.GetCodeId("O", "PERSON\_INV\_TYPE")))

g\_Storage("ClaimantAttFirm\_PiRowId\_" & objClaimant.ClaimId) = iPiRowId.ToString

Log.Write("ClaimantAttFirm\_PiRowId\_ - " & iPiRowId.ToString)

iPiRowId = 0

End If

Catch ex As Exception

' g\_ValErrors.Add("ASCDefendant", ex.Message.ToString)

Log.Write(ex.ToString)

End Try

Event Initialization script to set Date of Event, Time of Event, Date Reported and Time Reported as Current Date and Time for new Event. It also sets the Event status as Open.

Sub InitCEvent( objEvent As Riskmaster.Datamodel.Event ) 'Write your code here. objEvent.dateofevent = now objEvent.timereported = now objEvent.timeotevent = now objEvent.datereported= now objEvent.eventstatuscode = g\_CacheFunctions.GetCodeID("O", "EVENT\_STATUS") End Sub

Claim Initialization script to set Date of Claim and Time of Claim as Current Date and Time for new Event. It also sets the Claim status as Open.

Sub InitCClaim( objClaim As Riskmaster.Datamodel.Claim )

' Write your code here. objclaim.dateofclaim = now objclaim.timeofclaim = now

objclaim.claimstatuscode = g\_CacheFunctions.GetCodeID("O", "CLAIM\_STATUS")

# Reserve Current Validation script to throw Validation error if user try to add Indemnity Reserve on Medical claim types (MED and MO).

Sub ValCReserveCurrent(objReserveCurrent As Riskmaster.Datamodel.ReserveCurrent)

' Good idea is to reset error collection

g\_ValErrors.Clear()

Dim objClaim As Riskmaster.DataModel.Claim

```
objClaim = CType(objReserveCurrent.Context.Factory.GetDataModelObject("Claim", False),
Riskmaster.DataModel.Claim)
```

objClaim.MoveTo(objReserveCurrent.ClaimId)

End If

' Indemnity Reserve validation for medical claim types

If (objReserveCurrent.Context.LocalCache.GetRelatedCodeId(objReserveCurrent.ReserveTypeCode) = objReserveCurrent.Context.LocalCache.GetCodeId("I", "MASTER\_RESERVE")) Then

' MED - medical claim type

```
If (objClaim.ClaimTypeCode = objReserveCurrent.Context.LocalCache.GetCodeId("MED", "CLAIM_TYPE")) Then
```

g\_ValErrors.Add("IndemnityValForMedClaim", "Indemnity reserve is not allowed on Medical

claim type")

End If

' MO - medical only claim type

If (objClaim.ClaimTypeCode = objReserveCurrent.Context.LocalCache.GetCodeId("MO",

"CLAIM\_TYPE")) Then

g\_ValErrors.Add("IndemnityValForMedClaim", "Indemnity reserve is not allowed on Medical

claim type")

End If

End If

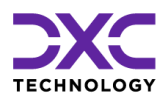

# **About Us & Contact Info**

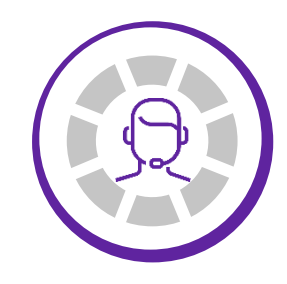

DXC TECHNOLOGY IS A FORTUNE 500 GLOBAL IT SERVICES LEADER. OUR MORE THAN 130,000 PEOPLE IN 70-PLUS COUNTRIES ARE ENTRUSTED BY OUR CUSTOMERS TO DELIVER WHAT MATTERS MOST. WE USE THE POWER OF TECHNOLOGY TO DELIVER MISSION CRITICAL IT SERVICES ACROSS THE ENTERPRISE TECHNOLOGY STACK TO DRIVE BUSINESS IMPACT

"

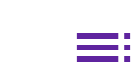

PREVIOUS SECTION RETURN TO TOC

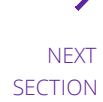

© 2022 DXC Technology Company. All rights reserved.

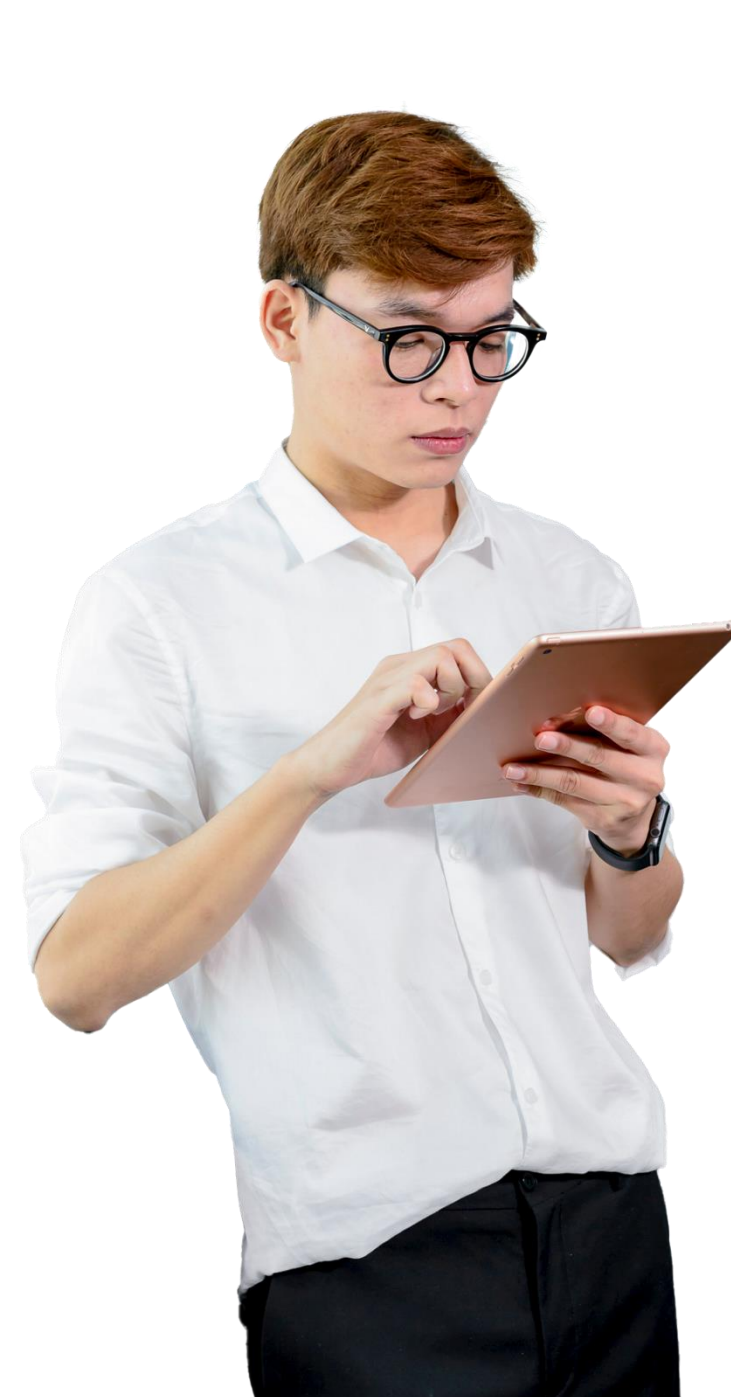

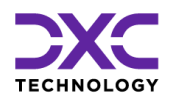

### About Us & Contact Info

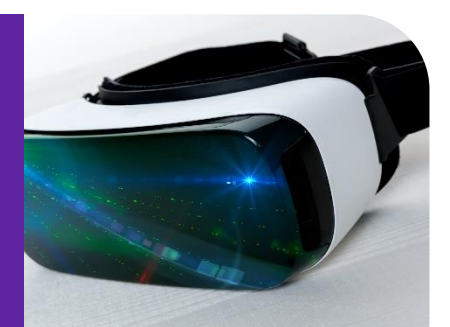

### DXC Technology

We deliver the mission critical IT services that move the world.

**70+** countries **130,000+** employees

**240+** fortune 500 customers

**60+** years of innovation

#### **Delivering eXcellence for our Customers and Colleagues**

DXC Technology is a Fortune 500 global IT services leader. Our more than 130,000 people in 70-plus countries are entrusted by our customers to deliver what matters most. We use the power of technology to deliver mission critical IT services across the Enterprise Technology Stack to drive business impact. DXC is an employer of choice with strong values, and fosters a culture of inclusion, belonging and corporate citizenship. We are DXC.

READ MORE ABOUT DXC TECHNOLOGY

### **DXC Assure Claims**

DXC Assure Claims is an integrated Claims Administration Platform that consolidates multiple functions into one cohesive solution to provide accurate and up-to-date business functions using the latest technology.

This browser-based software provides real-time analytics to help you spot trends and mitigate future losses. It gives your staff a highly efficient system that simplifies workflows and promotes best practices throughout your organization. It helps ensure that your claimants receive first-class service, besides providing your management team with a means to track key metrics to control costs and improve performance.

#### READ MORE ON THE DXC CLAIMS MICROSITE

DXC BLOG – INSURANCE & TECHNOLOGY Thousands of Risk and Claim professionals rely on DXC Assure Claims to manage all types of Claims, making it one of the industry's leading Claims Management Systems. This active client community ensures that DXC Assure Claims is continually supported and enhanced – keeping your Claims processing running smoothly today and in the future.

# Contact Us

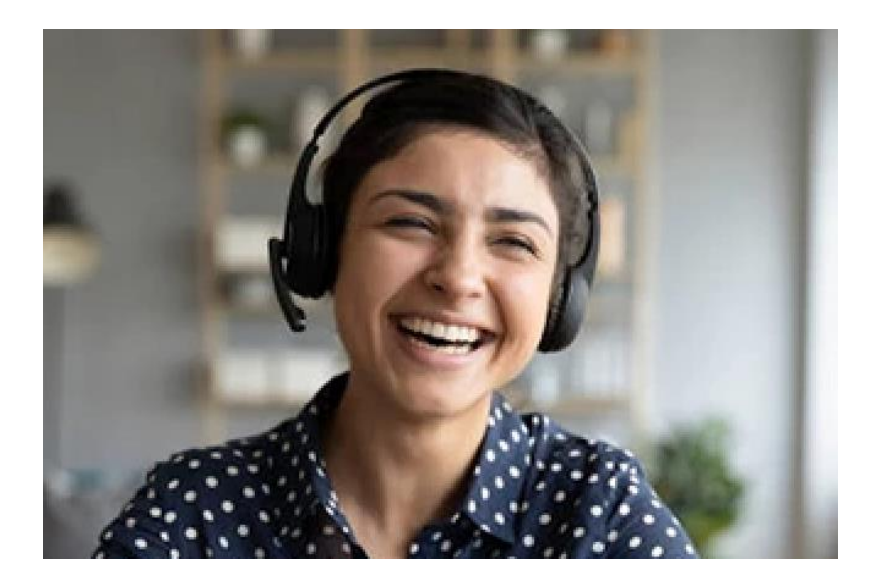

The Assure Claims Support Center provides manned telephone support services at these times –

8:00 AM – 8:30 PM, EST, Monday through Friday.

Additional and after-hours coverage may be available upon request.

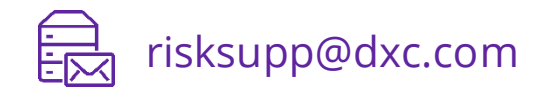

1-877-275-3676

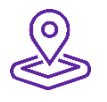

#### DXC Technology

3000 University Drive, Auburn Hills, Michigan 48326

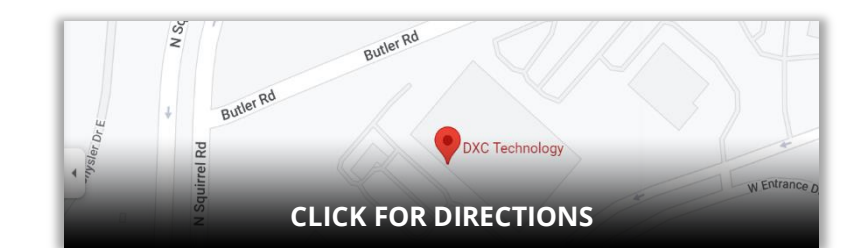

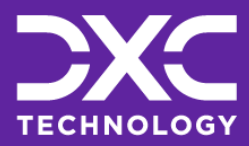

EXPLORE DXC INSURANCE SOFTWARE

Follow DXC Technology on social media

Get the insights that matter.

Keep up to date with technology and innovation, now and in the future.

#### **Assure Claims Support Helpdesk**

**DXC Technology** 3000 University Drive, Auburn Hills, Michigan 48326

Phone: 1-877-275-3676 Email: risksupp@dxc.com